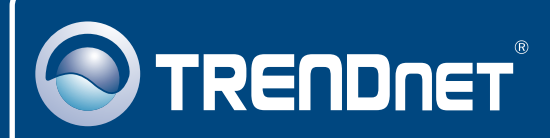

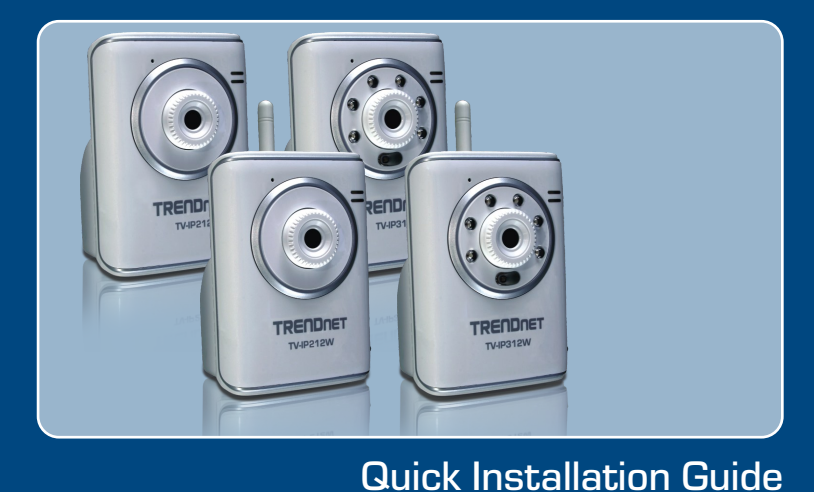

TV-IP212/TV-IP212W TV-IP312/TV-IP312W

## **Table of Contents**

| Español                                                                                                    | 1           |
|----------------------------------------------------------------------------------------------------|-------------|
| <ol> <li>Antes de iniciar</li> <li>Instalación del Hardware</li> <li>Configuración de la cámara Internet</li> </ol> | 1<br>3<br>4 |
| Troubleshooting                                                                                                    | 7           |

# 1. Antes de iniciar

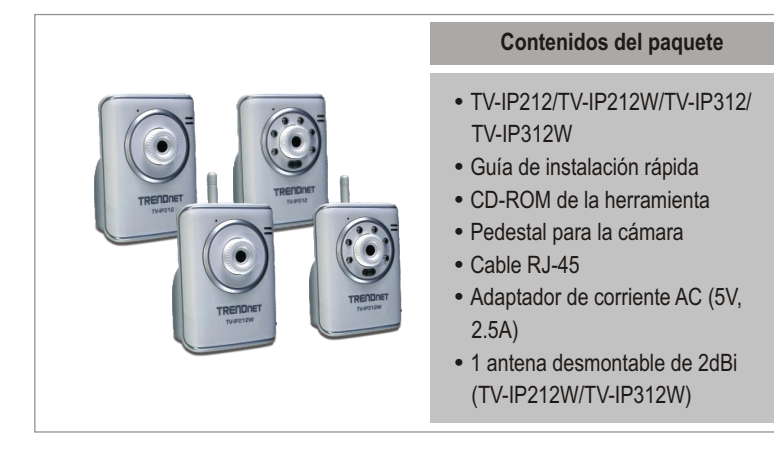

### Requisitos del sistema

- Ethernet a 10/100 Mbps
- CPU: 1GHz o superior
- Memoria: 256MB RAM o superior/ 512MB RAM o superior (Windows Vista)
- Resolución VGA: 800 x 600 o superior
- Navegador Web: Internet Explorer 6.0 o superior
- Windows Vista/XP/2000

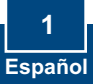

### **Aplicación**

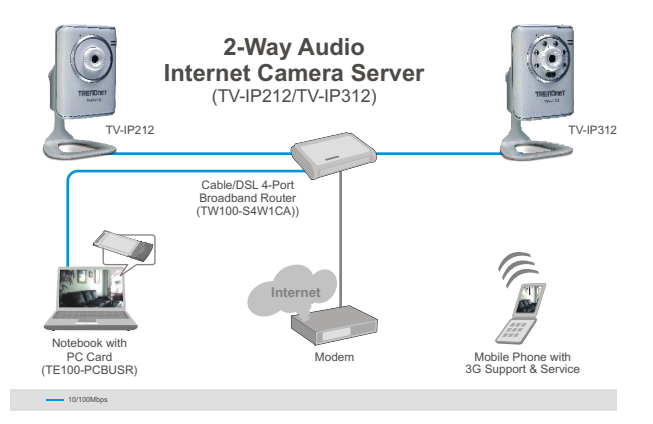

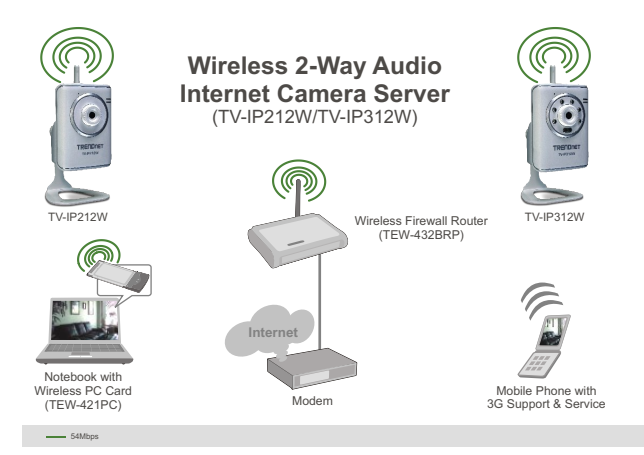

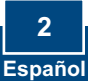

# 2. Instalación del Hardware

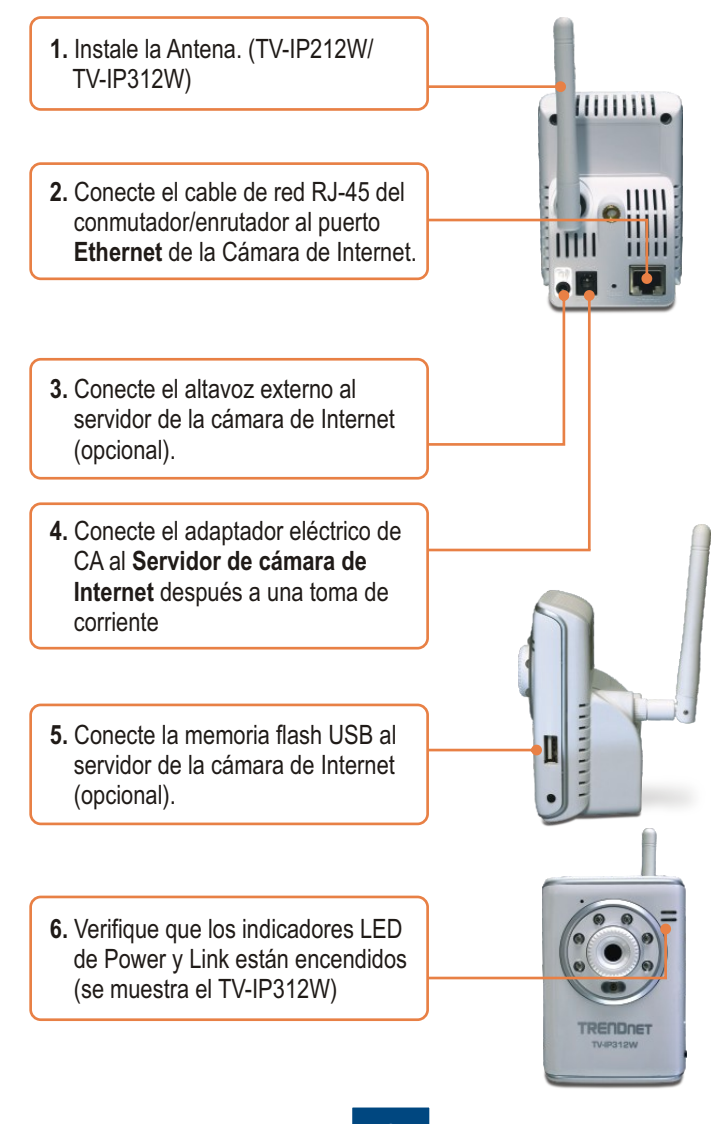

### 3. Configuración de la cámara Internet

<u>Nota</u>: Se le recomienda configurar la cámara de Internet desde un PC por cable. Antes de configurar la Cámara de Internet, debe asignar una dirección IP estática al adaptador de red de su PC en la subred 192.168.10.x. Dado que la dirección IP por defecto de la Cámara de Internet es 192.168.10.30, compruebe que ningún otro dispositivo de red tenga asignada una dirección IP de 192.168.10.30. (Consulte la sección de resolución de problemas para saber cómo configurar las opciones de configuración TCP/IP de su PC).

- about:blank Microsoft Internet Explorer 1. Abra su navegador Web, escriba File Edit View Favorites Tools Help http://192.168.10.30 en la barra 🐑 - 💌 😰 🏠 🔎 Search Back de Dirección, y luego pulse Enter http://192.168.10.30 (Intro). Connect to 192.168.10.30 **?**× 2. Introduzca el User name (Nombre de Usuario) y Password Netcam (contraseña), v después pulse OK. User name 🖸 admin User name: admin Password ..... Password: admin Remember my password OK Cancel
  - 3. Haga clic con el botón derecho y seleccione Active X Control.

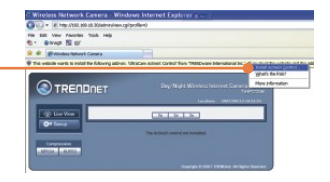

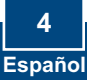

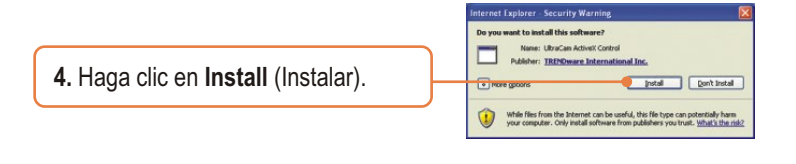

 Haga clic en Setup (Configuración) y luego en Network(red). Configure los parámetros de red para que estén en la misma subred que la suya. Entonces haga clic en Apply (Aplicar).

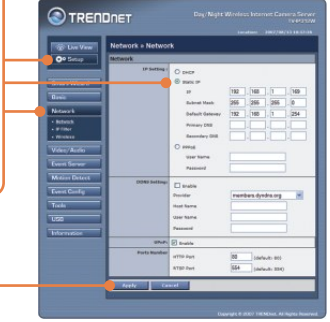

6. Haga clic en Network (Red) y luego en Wireless(Inalámbrica). Configure los parámetros de su red inalámbrica de modo que se correspondan con los de su red inalámbica y luego haga clic en Apply (Si su red inalámbrica es cifrada, active/introduzca la clave WEP/WPA. Para más detalles, contacte a su administrador de red). (TV-IP212W/TV-IP312W solamente)

|   | Transferration of the | Network & Wireless Setting |                     |             |  |
|---|-----------------------|----------------------------|---------------------|-------------|--|
|   | 01000                 | Wednes                     |                     |             |  |
|   |                       | Enable: 2                  |                     |             |  |
|   |                       | Return HILLING             | TRENDret            | Site Survey |  |
|   |                       | Meeters Hade               | @ Infrastructure () | Advites     |  |
|   | Lanc .                | Channel                    | 0 x                 |             |  |
| _ | Network               | Astantistics               |                     |             |  |
|   | - Reflected           |                            |                     |             |  |
|   | - WINDOW              | Incryption                 | S have C MEP        |             |  |
|   | When/Auto             | Parental @ ADCEL () HEX    |                     |             |  |
|   |                       | Roy Longth                 | C e4 km C 128 km    |             |  |
| _ | Care Care a           | 🕘 😳 WEP Key 1              |                     |             |  |
|   | Motion Detect         | O WEP Key 2                |                     |             |  |
|   | Erect Oralia          | O WEP Key 2                |                     |             |  |
|   |                       | O WEP Key 6                |                     |             |  |
|   | 1 inter               |                            |                     |             |  |

7. Desconecte el cable RJ-45 (TV-IP212W/TV-IP312W).

 Verifique que los indicadores LED de Power y Link están encendidos

<u>Nota:</u> El TV-IP212W/TV-IP312W no funcionará de forma inalámbrica hasta que haya desconectado el cable Ethernet de la parte posterior de la cámara.

9. Haga clic en Live View. Entonces, haga clic en MJPEG Compressionsi utiliza el navegador Firefox o Safari.

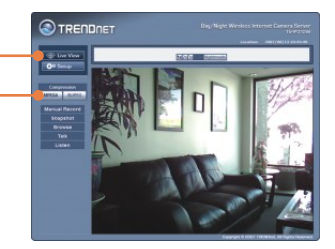

### La instalación ha sido completada

<u>Nota</u>: Para obtener información más detallada sobre la configuración y las opciones de configuración avanzadas de la TV-IP212/TV-IP212W/TV-IP312/TV-IP312W, por favor consulte la sección de resolución de problemas en el CD-ROM de la Guía del Usuario, o el sitio Web de Trendnet en <u>http://www.trendnet.com</u>.

### Registre su producto

Para asegurar los más altos niveles de servicio y apoyo al cliente, registre su producto en línea en: **www.trendnet.com/register** Gracias por elegir TRENDnet

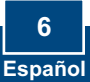

## Troubleshooting

#### Q1: How do I configure TCP/IP settings on my computer?

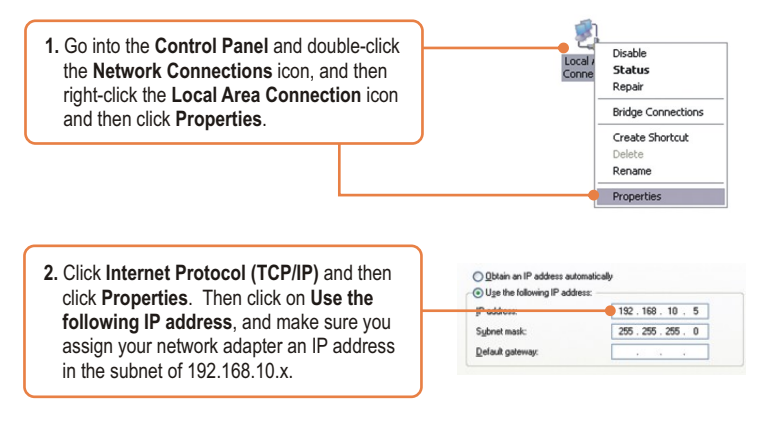

#### Q2: The Image is blurry. How can I adjust the focus on the Internet camera?

A2: You can adjust the Internet Camera's focus by rotating the lens.

#### Q3: When I click on Live View the image does not load?

A3: First, make sure that you are using a browser that supports Active X (Internet Explorer) or Java (Firefox or Safari). Second, make sure that Active X or Java is installed.

#### Q4: How do I connect the TV-IP212W/TV-IP312W to my wireless router or access point?

A4: Make sure that you configure the camera to have the same SSID, encryption mode and key (if enabled). Follow the instructions in section 2 to configure the camera with the SSID and encryption key.

#### Q5: After I successfully configured the TV-IP212W/TV-IP312W to match my wireless network settings, I can not connect to the camera.

A5: First, verify that the wireless settings match your wireless network settings. Second, verify in the wireless section of the browser configuration that the Enable option is checked. Third, make sure to disconnect the Ethernet cable from the camera and verify that the LINK LED is blinking green.

#### Q6: I forgot my password. What should I do?

A6: Take a pin or paperclip and press the reset button on the back of the unit for 15 seconds. This will return settings back to factory defaults. The default IP address is 192.168.10.30. The default administrator ID and password is admin.

If you still encounter problems or have any questions regarding the TV-IP212/TV-IP212W/ TV-IP312/TV-IP312W, please contact TRENDnet's Technical Support Department.

#### Certifications

This equipment has been tested and found to comply with FCC and CE Rules. Operation is subject to the following two conditions:

(1) This device may not cause harmful interference.

(2) This device must accept any interference received. Including interference that may cause undesired operation.

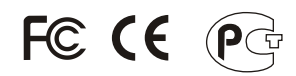

Waste electrical and electronic products must not be disposed of with household waste. Please recycle where facilities exist. Check with you Local Authority or Retailer for recycling advice.

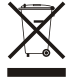

NOTE: THE MANUFACTURER IS NOT RESPONSIBLE FOR ANY RADIO OR TV INTERFERENCE CAUSED BY UNAUTHORIZED MODIFICATIONS TO THIS EQUIPMENT. SUCH MODIFICATIONS COULD VOID THE USER'S AUTHORITY TO OPERATE THE EQUIPMENT.

#### ADVERTENCIA

En todos nuestros equipos se mencionan claramente las caracteristicas del adaptador de alimentacón necesario para su funcionamiento. El uso de un adaptador distinto al mencionado puede producir daños fisicos y/o daños al equipo conectado. El adaptador de alimentación debe operar con voltaje y frecuencia de la energia electrica domiciliaria existente en el pais o zona de instalación.

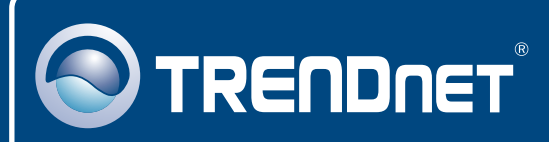

# **TRENDnet** Technical Support

### US • Canada

Toll Free Telephone: 1(866) 845-3673

24/7 Tech Support

Europe (Germany • France • Italy • Spain • Switzerland • UK)

Toll Free Telephone: +00800 60 76 76 67

English/Espanol - 24/7 Francais/Deutsch - 11am-8pm, Monday - Friday MET

### Worldwide

Telephone: +(31) (0) 20 504 05 35

English/Espanol - 24/7 Francais/Deutsch - 11am-8pm, Monday - Friday MET

## **Product Warranty Registration**

Please take a moment to register your product online. Go to TRENDnet's website at http://www.trendnet.com/register

## TRENDNET

20675 Manhattan Place Torrance, CA 90501 USA

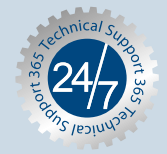